## THANK YOU FOR **CHOOSING ROBOTIO**

This step-by-step guide will allow you to install and use your EPick vacuum gripper on Universal Robots CB Series robots fitted with a Robotig I/O coupling.

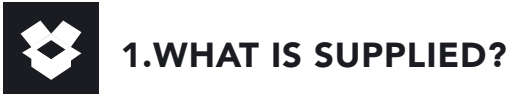

Standard upon delivery of VAC-CB-UR-EPICK-KITX-W

| Vacuum generator         | (VAC-GRP-EPICK)    |
|--------------------------|--------------------|
| I/O coupling kit         | (IO-CPL-UR-CB-KIT) |
| - Screws kit             |                    |
| - Micro-USB to USB cable | 9                  |
| - 16 Gb USB stick        |                    |
| Suction cups             |                    |
| KIT1-W                   | (1 SUCTION CUP)    |
| KIT2-W                   | (2 SUCTION CUPS)   |
| KIT4-W                   | (4 SUCTION CUPS)   |
| Required hardware        |                    |
|                          |                    |

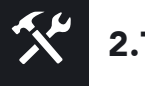

-

2.TOOLS YOU NEED

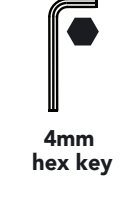

## **3.GET THE LATEST**

#### Visit: support.robotiq.com

DOWNLOADING THE URCAP

- 1. Select brand > Universal Robots > Vacuum Grippers
- > Software > I/O Coupling Software.
- 2. Select DOWNLOAD ZIP.
- 3. Save the ZIP file UCH-X.X.X to a USB stick.

**DOWNLOADING THE INSTRUCTION MANUAL** 

1. Select brand > Universal Robots > Vacuum Grippers > Documents > View online or Download PDF.

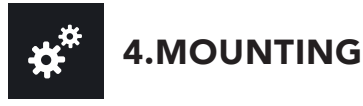

For easier mounting, move the robot tool flange to make it point upwards.

#### MOUNTING THE I/O COUPLING

1. Insert the provided dowel pin into the tool flange. It should fit tightly on the flange, and loosely on the coupling.

2. Mount the I/O Coupling on the tool flange of the robot. Align with the provided dowel pin. 3. Secure the I/O Coupling on the tool flange with four M6 screws and toothlock washers, using a 4mm hex key.

#### MOUNTING THE EPICK ON THE I/O COUPLING

1. Put the EPick on the coupling.

2. Secure the EPick to the coupling with four M5 screws

and toothlock washers, using a 4mm hex key. 3. Plug coupling connector into tool connector.

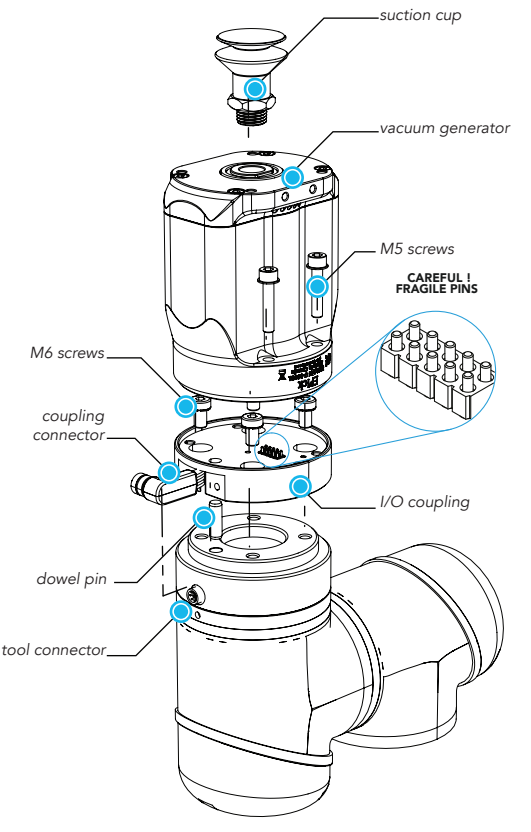

Figure 1. EPick wrist connection kit exploded view, on robot arm

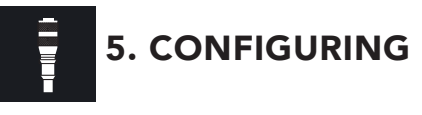

On the teach pendant, select the **I/O** tab. Tool ouput must be set to **24 volts** (see figure 2).

For more details on configuring coupling presets, see section 7, "Configuring Presets".

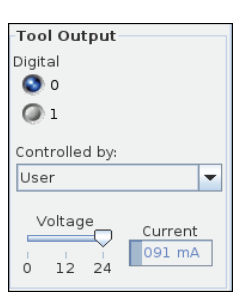

Figure 2. Set tool output to 24 volts.

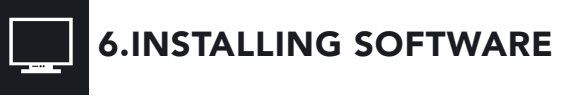

- 1. Have a USB stick that contains the .urcap file (see section 3, "Get the latest").
- 2. Insert the USB stick in the robot teach pendant.
- 3. Tap Setup Robot > URCaps Setup.
- 4. Tap + .
- 5. Open UCH-X.X.X.urcap.
- 6. Tap **Restart** to activate the URCap.
- 7. The Wrist Connection toolbar will display shortly after completing the installation.

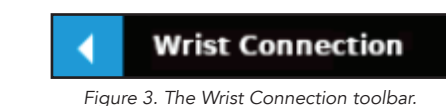

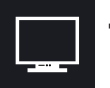

# 7. CONFIGURING PRESETS

#### I/O COUPLING DEFAULT PRESETS

| Prese   | т 1  | PRESET 2   | PRESET 3      | PRESET 4     |
|---------|------|------------|---------------|--------------|
| Autom   | atic | Continuous | Min. vac: 10% | Automatic    |
| grip mo | ode  | grip mode  | Max. vac: 20% | release mode |

#### LINKING WITH THE I/O COUPLING

- The I/O coupling must be mounted on the tool flange before proceeding.
- 1. Connect the micro-USB cable (type B) into the I/O coupling micro-USB port.
- 2. Connect the cable to a computer USB port.
- 3. Configure coupling using the Robotiq User Interface.

#### CONFIGURING VIA THE ROBOTIQ USER INTERFACE

#### 1. Visit **support.robotiq.com**.

2. Go to Select brand > Universal Robots > Vacuum Grippers > Software > Robotig User Interface.

- 3. Select Installer > Download ZIP.
- 4. Run the Robotiq User Interface.
- 5. Select IO Coupling > Auto Connect.
- 6. From the dropdown list, select Vacuum Gripper.
- 7. If required, modify default presets, then click Save

#### presets configuration to I/O Coupling.

For more details, refer to the EPick instruction manual.

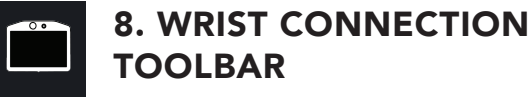

1. Using the teach pendant, tap the **Wrist Connection** button to expand the **Wrist Connection** toolbar.

2. Tap any preset button to test its behavior.

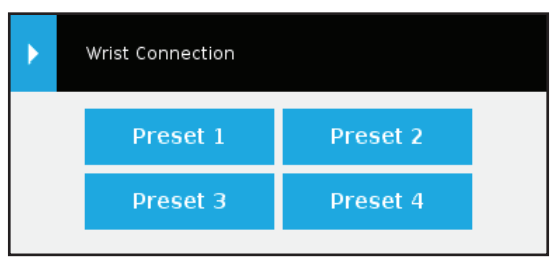

Figure 4. The Wrist Connection toolbar contains four presets.

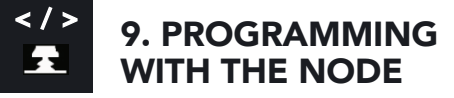

#### USING THE WRIST CONNECTION NODE

- 1. From your robot program, go to **Structure >**
- URCaps, and insert a Wrist Connection node.
- 2. Go to **Command**, and select the applicable preset.

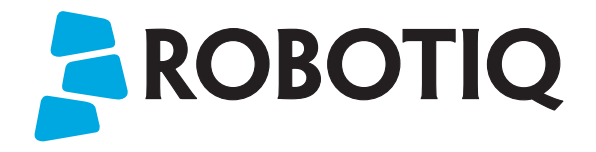

# Vacuum Gripper

## **QUICK START GUIDE**

### Wrist Connection Kit for CB Series Universal Robots

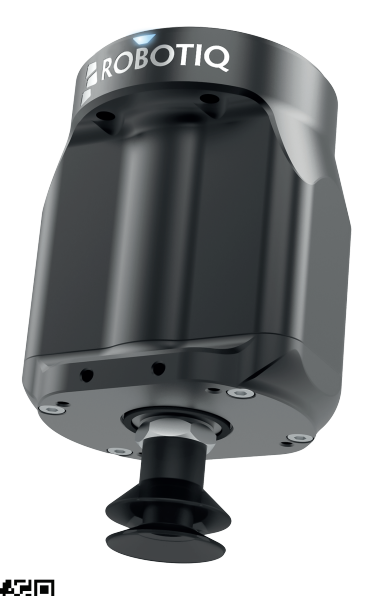

This product is under a 1-year warranty. Refer to your product instruction manual for details.

#### support.robotiq.com

support@robotiq.com T: 1.418.380.2788 ext. 3 July 2019 V1.0

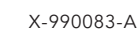